# 「霧ヶ峰REMOTE」アプリを使う前に(初期設定)

ハウジングエアコン(床置形)でご使用の場合

無線LANに接続することで、「霧ヶ峰REMOTE(リモート)」アプリによるスマートフォンからの 操作やスマートスピーカーを使用しての操作が可能になります。

### アプリでできること

「霧ヶ峰REMOTE」アプリを使用すると、外出先からもエアコンの停止/運転などの遠隔操作ができます。

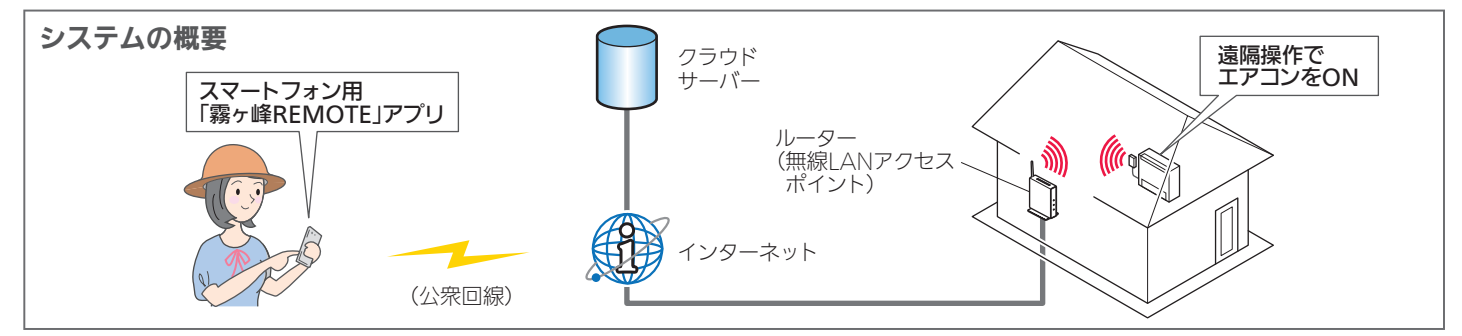

### ご用意いただくもの

「霧ヶ峰REMOTE」アプリを使用するために、以下のものや環境をご用意ください。

#### 🗸 スマートフォン ▼インターネット回線 🗸 ルーター (無線LANアクセスポイント) 対応OS ・FTTH(光ファイバー) ・「WPS\*1」機能があるかないかをご確認ください。 •Android™ 8以上 ・CATV(ケーブルTV)**FAOSS®** 」や「らくらく無線スタート」などの場合 •iOS® 14 以上 などの、常時接続が可能なブロード があります。 バンド。および、上記などの回線で •「WPS」の設定はルーターに付属する取扱説明書 最新のバージョンでは、正しい表示や動作ができ IPv4またはIPv6を用いたIPv4アド などを参照してください。 ない場合があります。 モバイルルーターではご利用いただけません。 レスを付与されるインターネット環境 ・ルーターのDHCP機能をご使用ください。 最新の対応OSは、「霧ヶ峰 であること。 REMOTE」のホームページを ・ネットワーク分離機能を無効にしてください。 詳しくはご利用されるルーターをご確認くだ ご覧ください。 さい。

※1「WPS」は、Wi-Fi Protected Setup™による接続を表します。

## <u>アプリを使用するまでの流れ</u>

初めて「霧ヶ峰REMOTE」アプリをご使用するときは、以下の手順で行います。

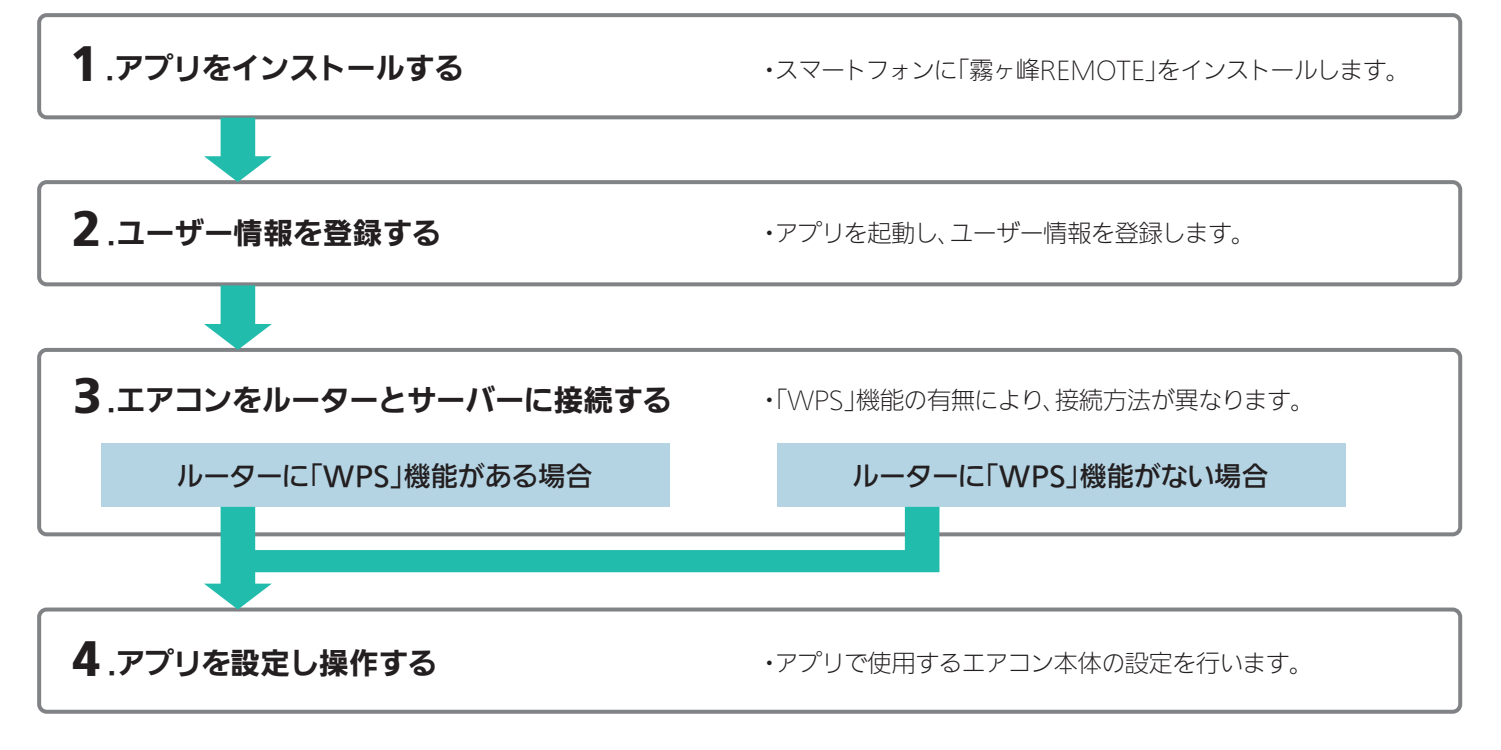

## 無線LAN機能の設定 1.アプリをインストールする 「霧ヶ峰REMOTEJを検索し、スマート スンヘインストールします。 ・「霧ヶ峰REMOTEJは無料ですが、ダウン ロード時やアプリの使用時には通信料が 発生します。 ・「霧ヶ峰REMOTEJのバージョンによっては、 アプリの画面は予告なく変更されることが あります。

② インストール後、「霧ヶ峰REMOTE」のアイコンをタップしてアプリを起動してください。 ・アプリを初回起動すると、「利用規約」画面が表示されます。

#### 2.ユーザー情報を登録し、ログインする

「利用規約」をご確認の上、三菱電機「くらしID」の新規登録画面からユーザー情報を登録してください。

https://www.MitsubishiElectric.co.jp/home/kirigamine/function/remote/

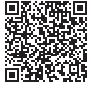

#### 3.エアコンをルーターとサーバーに接続する

エアコンをルーター(無線LANアクセスポイント)およびサーバーに接続します。

 スマートフォンで「霧ヶ峰 REMOTE」アプリを起動 し、ログインします。

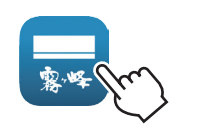

 「くらしID」のログイン画面に メールアドレス、パスワードを、 入力し、「ログイン」をタップします。

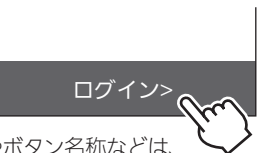

※「霧ヶ峰REMOTE」および「くらしID」の画面表示やボタン名称などは、 予告なく変更されることがあります。

- ③ アプリの「エアコン一覧」画面で (メニュー)から「エアコン登録」をタップします。 「エアコン登録」画面で、ご使用の機種の仕様に合わせて設定を進めてください。
- ④ ご使用のルーターに「WPS<sup>※1</sup>」(自動接続機能)があるかないかをご確認ください。 「IEEE802.11b/g/n(2.4GHz)」「WPA2<sup>™</sup>-PSK(AES)」のルーターを使用してください。「IEEE802.11n/ac/ax(5GHz)」の ルーターは接続できません。

●接続確認済みのルーター一覧は「霧ヶ峰REMOTE」のホームページからご確認いただけます。

https://www.MitsubishiElectric.co.jp/home/kirigamine/function/remote/

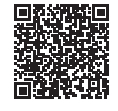

・自動接続機能を有するルーター(無線LANアクセスポイント)では、「WPS」の名称は「AOSS®」や「らくらく無線スタート」などの場合が あります。わからないときは、ルーターに付属する取扱説明書などを参照してください。

- ・「WPS」接続機能がある場合は、ルーターに付属のボタンを使って接続してください。
- ・「WPS」接続機能がない場合は、アクセスポイントモードで接続してください。
- ・接続確認済みのルーター以外は、接続できない場合があります。

※1「WPS」は、Wi-Fi Protected Setup™による接続を表します。

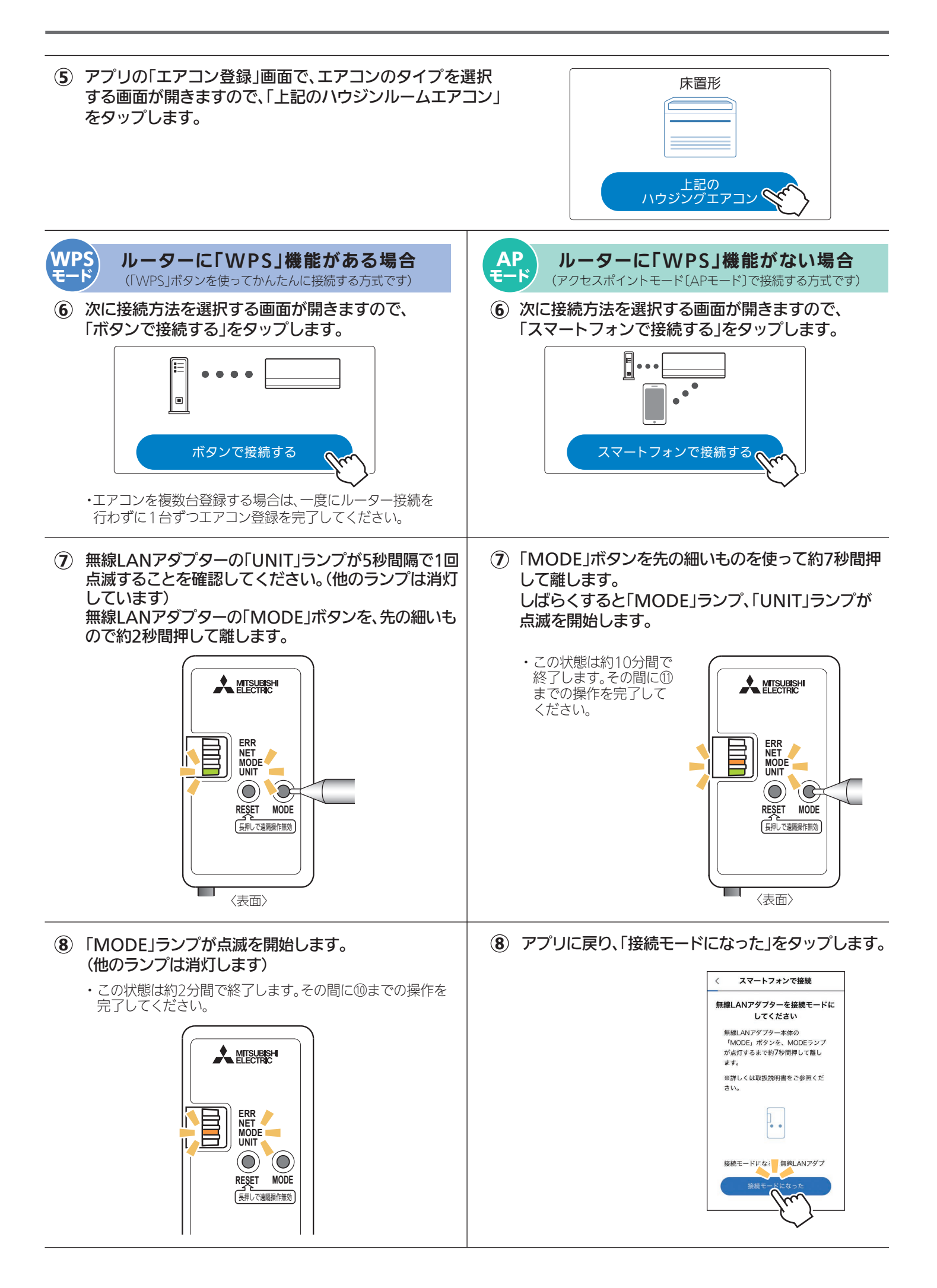

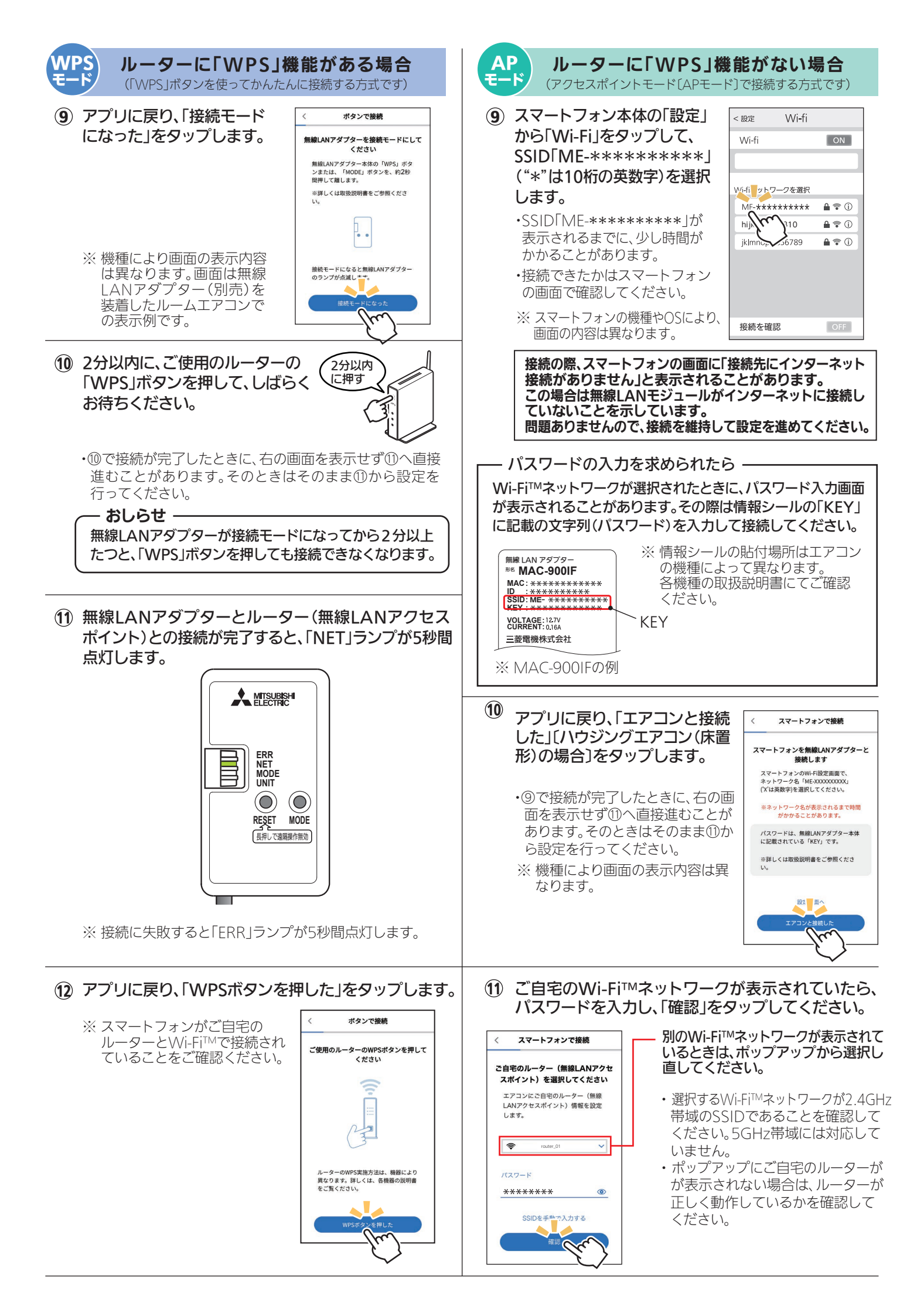

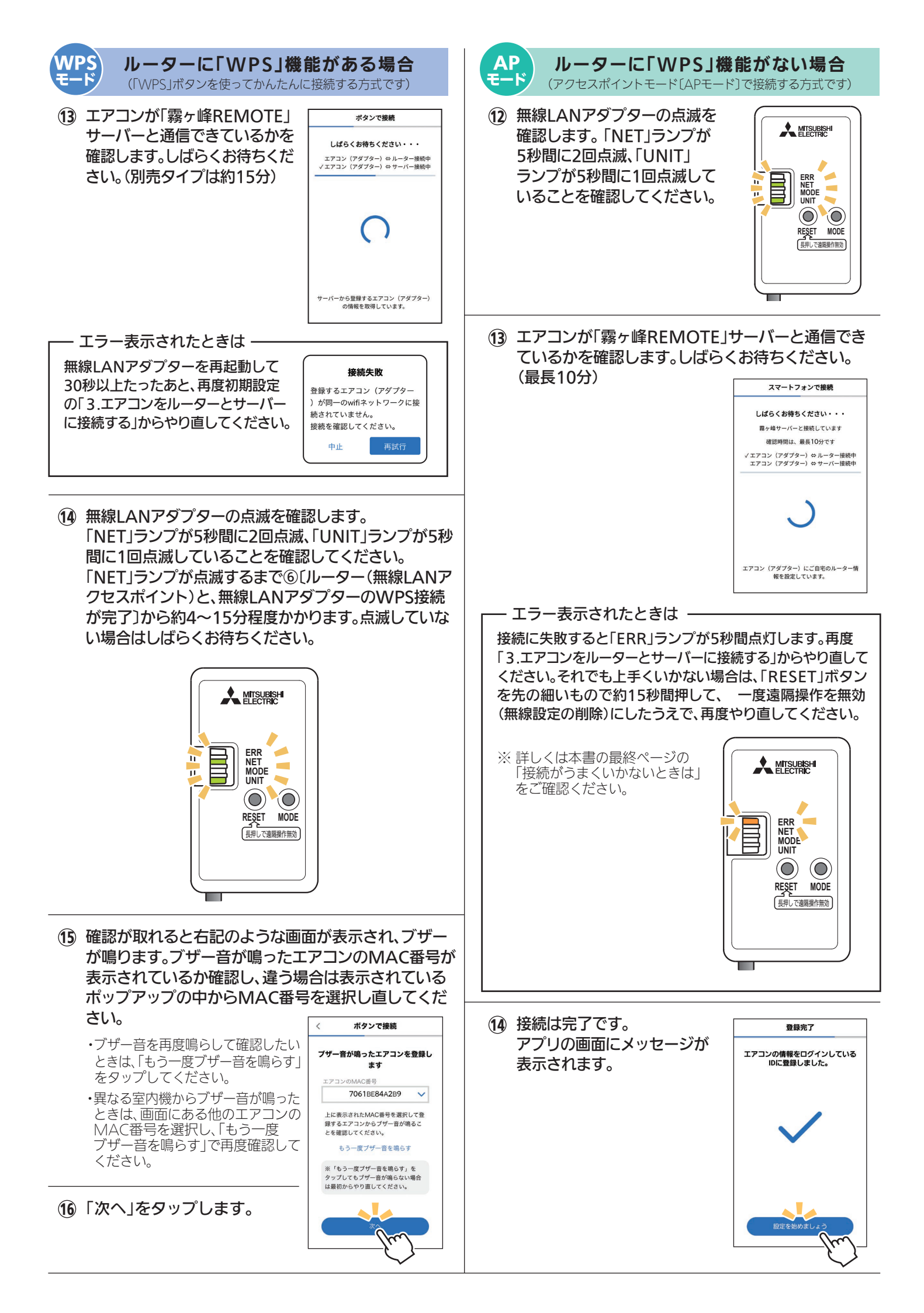

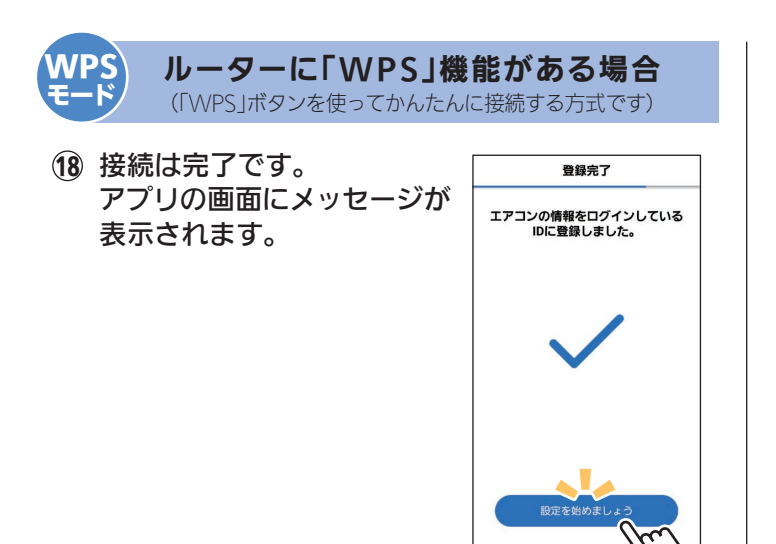

## 4.アプリを設定し操作する

接続完了後は「霧ヶ峰REMOTE」の取扱説明書をご確認ください。

詳しくはこちらから

https://www.MitsubishiElectric.co.jp/home/kirigamine/function/remote/

#### 接続がうまくいかないときは

接続に失敗すると「ERR」ランプが5秒間点灯します。その際は初期設定の「3.エアコンをルーターとサーバーに接続する」からやり直してください。

それでも上手くいかない場合は、「RESET」ボタンを先の細いもので約15秒間押して、一度遠隔操作を無効 (無線設定の削除)にしたうえで、再度「3.エアコンをルーターとサーバーに接続する」からやり直してください。

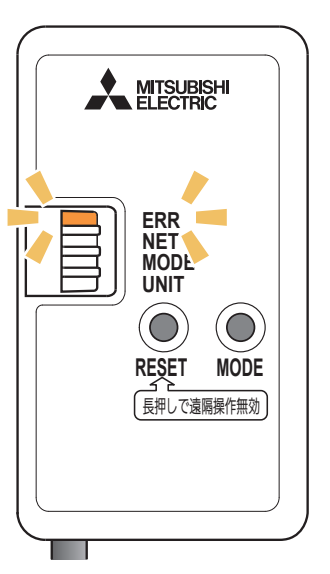

- ・『「WPS」機能がある場合』の手順で、ルーターのボタンを使ってもうまく接続できないときは、 『「WPS」機能がない場合(アクセスポイントモード)』でも接続することができます。
- ・エアコンをルーターに接続時、運転モニターランプが10回点滅し、音が10回鳴って接続できない。
- ・電源プラグを差込んで5分以上たってから、「3.エアコンをルーターとサーバーに接続する」を行ってください。 5分以内に行うと、接続できません。

上記以外の症状のときは、「霧ヶ峰REMOTE」取扱説明書にある「故障かな?と思ったら」をご確認ください。